## Navodila za delo:

- 1) Pojdi na spletno stran https://www.sketchup.com/
- 2) Klikni Try SketchUP

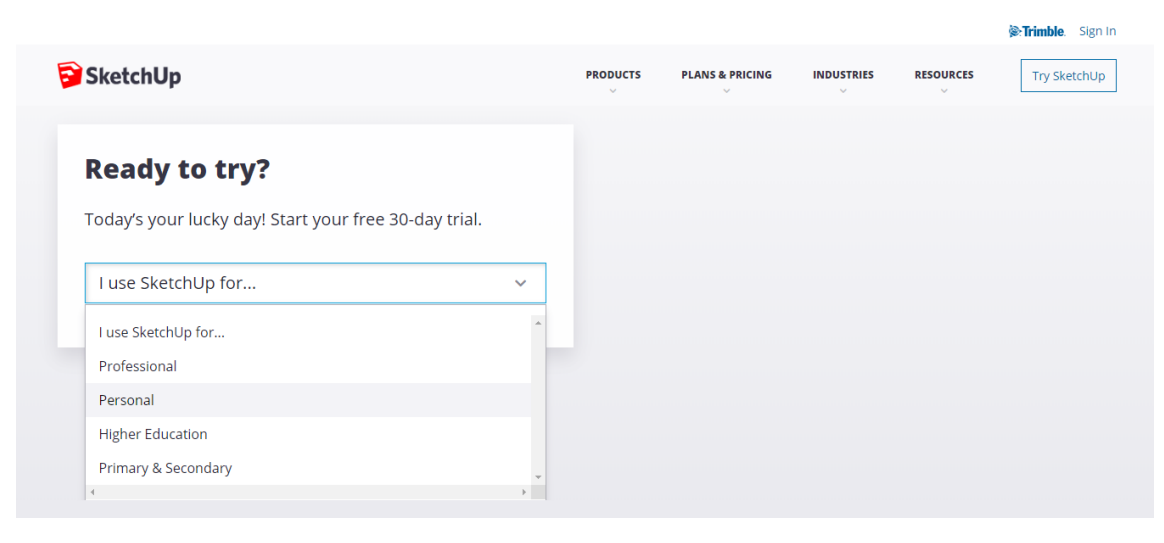

- 3) Izberi personal, klikni Login in se vpiši z google računom (če ga uporabljaš)
- 4) Če ne uporabljaš google računa, se je potrebno vpisati. V ta namen **vpišeš svoj e-naslov** in klikneš **next**, nato pa izpolniš podatke in si ustvariš geslo (si ga nekam zapiši!):

| 🖄 (58) webmail.arnes.si :: Prejeto 🗙 除 https://identity.trimble.com/trimt 🗴                      | +                                                                                                    | - 🗇 🗙              |
|--------------------------------------------------------------------------------------------------|----------------------------------------------------------------------------------------------------|--------------------|
| $\leftrightarrow$ $\rightarrow$ C $($ identity.trimble.com/trimble-identity/identity/login/?clie | ent_id=VfqyszafXbvHZ2gMtOlssGDdT3Ya&commonAuthCallerPath=/oauth2/authorize&forceAuth=false 🗪 🔤 🛧 🕎             | B :                |
| 🏢 Aplikacije 站 OŠ Čepovan 🛛 M Učilnica Čepovan 🛞 Osnovna šola Col 🏾                              | 🕽 Osnovna šola Branik 🏼 🏫 Arnes Učilnice: Vsi 🛛 🧮 Google Obrazci 🥌 Dokumenti – OneD 🥱 SSIO: Vsi predmeti 👘 » 📔 | Drugi zaznamki     |
|                                                                                                  | SketchUp                                                                                                    | ^                  |
|                                                                                                  |                                                                                                    |                    |
|                                                                                                  | A user with the given email doesn't exist                                                                      |                    |
|                                                                                                  | Please signup below.                                                                                           |                    |
|                                                                                                  | A Channe Small                                                                                                 |                    |
|                                                                                                  | Change Email                                                                                                   |                    |
|                                                                                                  | blaz.ursic@guest.arnes.si                                                                                      |                    |
|                                                                                                  |                                                                                                    |                    |
|                                                                                                  | Blaž                                                                                                    |                    |
|                                                                                                  | liršič                                                                                                    |                    |
|                                                                                                  |                                                                                                    |                    |
|                                                                                                  |                                                                                                    |                    |
|                                                                                                  | Password must contain                                                                                          |                    |
|                                                                                                  | -8 Characters                                                                                                  |                    |
|                                                                                                  | -A digit [ 0-9 ]<br>-A combination of lower & uppercase letters [                                              |                    |
|                                                                                                  | əA-zZ]                                                                                                    |                    |
|                                                                                                  | -A special character [ 1@#\$%&*^+ ]                                                                            |                    |
|                                                                                                  | V I'm not a robot                                                                                              |                    |
|                                                                                                  | Create new account                                                                                             |                    |
| 🛋 ⋵ 🚞 🖬 💽 📑                                                                                      | - • • 🗄 📶                                                                                                    | 11:13<br>16.4.2020 |

- 5) Izberi eno od možnosti pri Interest, klikni na kvadratek poleg Agree, klikni Continue to my apps,
- 6) Klikni Start modeling.

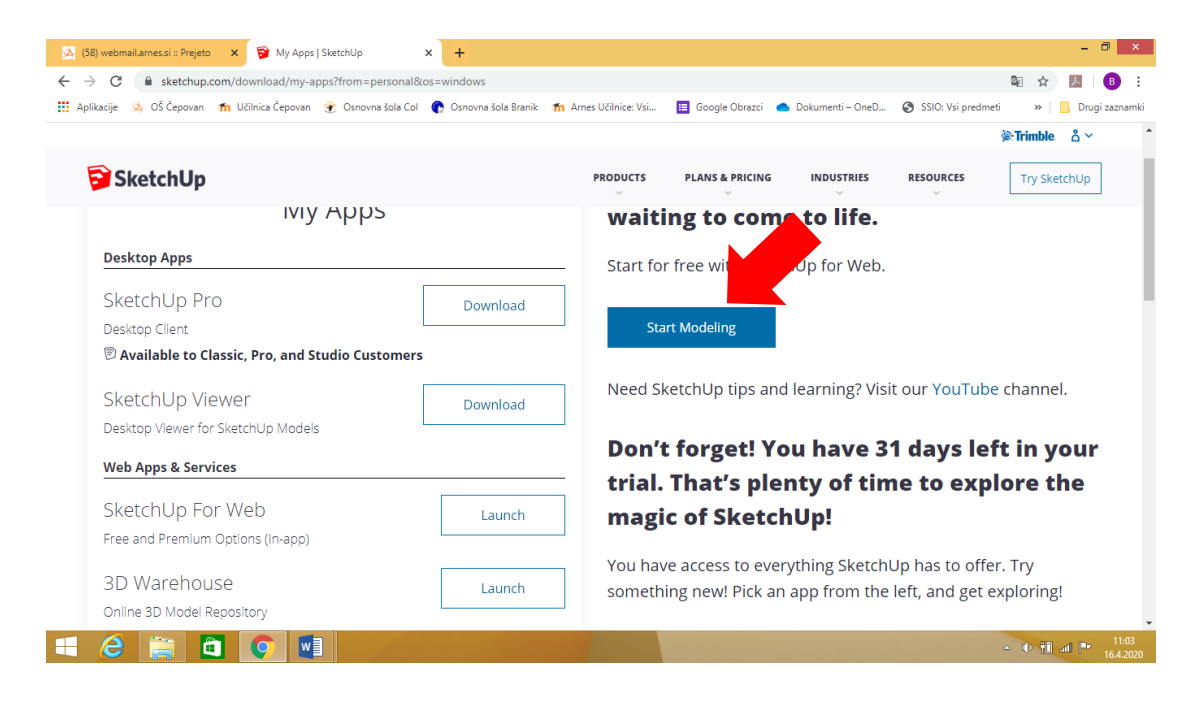

7) Sledi navodilom za delo, ki so pripeta v ločenem dokumentu na spletni strani.